# Kısa kullanım kılavuzu

Sıvılarda sürekli seviye ölçümü için radar sensör

# **VEGAPULS 61**

Dört telli 4 ... 20 mA/HART

LPR-Radyolink yönetmeliği uyarınca sertifika

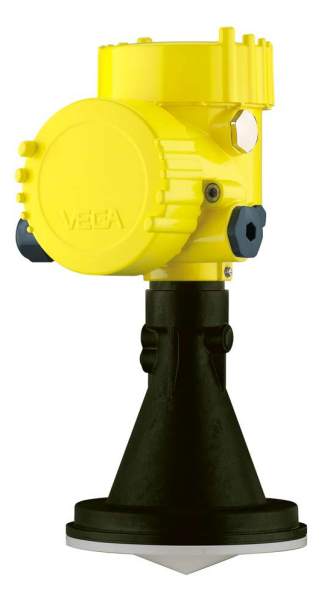

Document ID: 47105

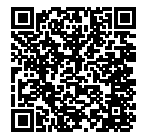

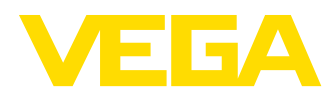

# İçindekiler

| 1                | Kend                                                                                   | i emniyetiniz için                                                                                                    | . 3                                                                               |
|------------------|----------------------------------------------------------------------------------------|----------------------------------------------------------------------------------------------------|-----------------------------------------------------------------------------------|
|                  | 1.1                                                                                    | Yetkili personel                                                                                                    | . 3                                                                               |
|                  | 1.2                                                                                    | Amaca uygun kullanım                                                                                                    | . 3                                                                               |
|                  | 1.3                                                                                    | Yanlış kullanma uyarısı                                                                                                    | . 3                                                                               |
|                  | 1.4                                                                                    | Genel güvenlik uyarıları                                                                                                    | . 3                                                                               |
|                  | 1.5                                                                                    | AB'ye uyum                                                                                                    | . 4                                                                               |
|                  | 1.6                                                                                    | NAMUR tavsiyeleri                                                                                                    | . 4                                                                               |
|                  | 1.7                                                                                    | Avrupa için kablosuz teknolojisi kapsamında ruhsat                                                                                                    | . 4                                                                               |
|                  | 1.8                                                                                    | Çevre ile ilgili uyarılar                                                                                                    | . 5                                                                               |
| 2                | Ürün                                                                                   | tanımı                                                                                                    | . 6                                                                               |
|                  | 2.1                                                                                    | Yapısı                                                                                                    | . 6                                                                               |
| ~                | Mand                                                                                   |                                                                                                    | -                                                                                 |
| 3                | Mont                                                                                   |                                                                                                    | . /                                                                               |
|                  | 3.1                                                                                    | Manşet veya adaptor flanş                                                                                                    | .7                                                                                |
|                  | 3.2                                                                                    | Montaj nazirlikiari, montaj bilezigi                                                                                                    | . /                                                                               |
|                  | 3.3                                                                                    | וווסרונמן נמוורומנומר                                                                                                    | . 0                                                                               |
|                  | Deste                                                                                  | mo gorilimino bağlanma                                                                                                    | ~                                                                                 |
| 4                | Besie                                                                                  | sine germinne bagianna                                                                                                    | . 9                                                                               |
| 4                | <b>Besi</b> e<br>4.1                                                                   | Bağla                                                                                                    | .9<br>.9                                                                          |
| 4                | 4.1<br>4.2                                                                             | Bağla<br>İki hücreli gövdenin bağlantı şeması                                                                                                    | .9<br>.9<br>10                                                                    |
| 4<br>5           | 4.1<br>4.2<br>Göste                                                                    | Bağla<br>İki hücreli gövdenin bağlantı şeması<br>erge ve ayar modülü ile devreye alma                                                                                                    | .9<br>.9<br>10<br><b>12</b>                                                       |
| 4<br>5           | 4.1<br>4.2<br>Göste<br>5.1                                                             | Bağla<br>İki hücreli gövdenin bağlantı şeması<br>erge ve ayar modülü ile devreye alma<br>Gösterge ve ayar modülünün kullanılması                                                                                                    | .9<br>10<br>12<br>12                                                              |
| 4<br>5           | 4.1<br>4.2<br>Göste<br>5.1<br>5.2                                                      | Bağla<br>İki hücreli gövdenin bağlantı şeması<br>erge ve ayar modülü ile devreye alma<br>Gösterge ve ayar modülünün kullanılması<br>Parametreleme                                                                                                    | .9<br>10<br>12<br>12                                                              |
| 4<br>5           | 4.1<br>4.2<br><b>Göst</b><br>5.1<br>5.2<br>5.3                                         | Bağla<br>İki hücreli gövdenin bağlantı şeması<br>erge ve ayar modülü ile devreye alma<br>Gösterge ve ayar modülünün kullanılması<br>Parametreleme<br>Menüye genel bakış                                                                                                    | .9<br>10<br>12<br>12<br>12                                                        |
| 4<br>5<br>6      | 4.1<br>4.2<br>Göste<br>5.1<br>5.2<br>5.3<br>Akıllı                                     | Bağla<br>İki hücreli gövdenin bağlantı şeması<br>erge ve ayar modülü ile devreye alma<br>Gösterge ve ayar modülünün kullanılması<br>Parametreleme<br>Menüye genel bakış<br>telefon, tablet, bilgisayar, dizüstü bilgisayar ile Bluetooth üzerinden devreye alın                                                                 | .9<br>10<br>12<br>12<br>12<br>15<br><b>a-</b>                                     |
| 4<br>5<br>6      | 4.1<br>4.2<br>Göste<br>5.1<br>5.2<br>5.3<br>Akıllı<br>bilir                            | Bağla<br>İki hücreli gövdenin bağlantı şeması<br>erge ve ayar modülü ile devreye alma<br>Gösterge ve ayar modülünün kullanılması<br>Parametreleme<br>Menüye genel bakış<br>telefon, tablet, bilgisayar, dizüstü bilgisayar ile Bluetooth üzerinden devreye alın                                                                 | .9<br>10<br>12<br>12<br>12<br>15<br><b>a-</b><br>17                               |
| 4<br>5<br>6      | 4.1<br>4.2<br>Gösta<br>5.1<br>5.2<br>5.3<br>Akıllı<br>bilir<br>6.1                     | Bağla<br>İki hücreli gövdenin bağlantı şeması<br>erge ve ayar modülü ile devreye alma<br>Gösterge ve ayar modülünün kullanılması<br>Parametreleme<br>Menüye genel bakış<br>telefon, tablet, bilgisayar, dizüstü bilgisayar ile Bluetooth üzerinden devreye alın<br>Hazırlıklar                                                  | .9<br>10<br>12<br>12<br>12<br>15<br><b>a-</b><br>17                               |
| 4<br>5<br>6      | 4.1<br>4.2<br>Göste<br>5.1<br>5.2<br>5.3<br>Akıllı<br>bilir<br>6.1<br>6.2              | Bağla<br>İki hücreli gövdenin bağlantı şeması<br>erge ve ayar modülü ile devreye alma<br>Gösterge ve ayar modülünün kullanılması<br>Parametreleme<br>Menüye genel bakış<br>telefon, tablet, bilgisayar, dizüstü bilgisayar ile Bluetooth üzerinden devreye alın<br>Hazırlıklar<br>Bağlantının kurulması                         | .9<br>10<br>12<br>12<br>12<br>15<br><b>a-</b><br>17<br>17                         |
| 4<br>5<br>6      | 4.1<br>4.2<br>Gösta<br>5.1<br>5.2<br>5.3<br>Akıllı<br>bilir<br>6.1<br>6.2<br>6.3       | Bağla<br>İki hücreli gövdenin bağlantı şeması<br>erge ve ayar modülü ile devreye alma<br>Gösterge ve ayar modülünün kullanılması<br>Parametreleme<br>Menüye genel bakış<br>telefon, tablet, bilgisayar, dizüstü bilgisayar ile Bluetooth üzerinden devreye alın<br>Hazırlıklar<br>Bağlantının kurulması<br>Sensör parametreleme | .9<br>10<br>12<br>12<br>12<br>15<br><b>a-</b><br>17<br>18<br>18                   |
| 4<br>5<br>6<br>7 | 4.1<br>4.2<br>Gösta<br>5.1<br>5.2<br>5.3<br>Akıllı<br>bilir<br>6.1<br>6.2<br>6.3<br>Ek | Bağla<br>İki hücreli gövdenin bağlantı şeması<br>erge ve ayar modülü ile devreye alma<br>Gösterge ve ayar modülünün kullanılması<br>Parametreleme<br>Menüye genel bakış<br>telefon, tablet, bilgisayar, dizüstü bilgisayar ile Bluetooth üzerinden devreye alın<br>Hazırlıklar<br>Bağlantının kurulması<br>Sensör parametreleme | .9<br>10<br>12<br>12<br>12<br>12<br>15<br><b>a-</b><br>17<br>18<br>18<br>18<br>20 |

• Bilgi: Bu kis

Bu kısa kullanım kılavuzu cihazınızı hızla devreye almanızı sağlar.

Ayrıntılı bilgiyi kapsamlı kullanım kılavuzunda ve SIL yeterliği olan cihazlarda Güvenlik Kılavuzunda bulabilirsiniz. Bu bilgilere internet adresimizden ulaşabilirsiniz.

#### Kullanım kılavuzu VEGAPULS 61 - Dört telli 4 ... 20 mA/HART - LPR radyolink yönetmeliği uyarınca sertifika: Döküman no. 41714

Kısa kullanım kılavuzunun redaksiyon durumu: 2021-06-10

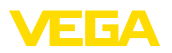

### 1 Kendi emniyetiniz için

### 1.1 Yetkili personel

Bu dokümantasyonda belirtilen tüm işlemler sadece eğitimli ve tesis işleticisi tarafından yetkilendirilmiş uzman personel tarafından yapılabilir.

Cihaz ile çalışan kişinin gerekli şahsi korunma donanımını giymesi zorunludur.

### 1.2 Amaca uygun kullanım

VEGAPULS 61 sürekli seviye ölçümü yapan bir sensördür.

Kullanım alanına ilişkin detaylı bilgiler için " *Ürün tanımı*" bölümüne bakın.

Cihazın işletim güvenliği sadece kullanma kılavuzunda ve muhtemel tamamlayıcı kılavuzlarda belirtilen bilgilere ve amaca uygun kullanma halinde mümkündür.

### 1.3 Yanlış kullanma uyarısı

Amaca veya öngörülen şekle uygun olmayan kullanma halinde (örn. yanlış montaj veya ayar nedeniyle haznenin taşması) bu ürün, sistemin parçalarında hasarlar oluşması gibi kullanıma özgü tehlikelere yol açabilir. Bunun sonucunda nesneler, kişiler ve çevre zarar görebilir. Ayrıca bu durumdan dolayı cihazın güvenlik özellikleri yavaşlayabilir.

### 1.4 Genel güvenlik uyarıları

Cihaz, standart yönetmeliklere ve yönergelere uyulduğunda teknolojinin en son seviyesine uygundur. Cihaz, sadece teknik açıdan kusursuz ve işletim güvenliği mevcut durumda işletilebilir. Kullanıcı, cihazın arızasız bir şekilde işletiminden sorumludur. Cihazın arızalanmasına yol açabilecek agresif veya korozif ürün ortamlarında kullanımda, operatörün uygun önlemleri alarak cihazın doğru çalışacağından emin olması gerekmektedir.

Kullanıcı, bu kullanma kılavuzunda belirtilen güvenlik açıklamalarına, yerel kurulum standartlarına ve geçerli güvenlik kuralları ile kazadan kaçınma kurallarına uymak zorundadır.

Kullanma kılavuzunda belirtilen işlemleri aşan müdahaleler güvenlik ve garanti ile ilgili sebeplerden dolayı sadece imalatçı tarafından yetkilendirilmiş personel tarafından yapılabilir. Cihazın yapısını değiştirmek veya içeriğinde değişiklik yapmak kesinlikle yasaktır. Güvenlik nedeniyle sadece üreticinin belirttiği aksesuarlar kullanılabilir.

Tehlikeleri önlemek için, cihazın üzerindeki güvenlik işaretlerine ve açıklamalarına uyulması gerekir.

Radar sensörün verici gücü uluslararası düzeyde izin verilen sınır değerlerin altında bulunur. Cihazın bu kurallara uyarak kullanımı sağlık açısından hiçbir sorun yaratmaz. Ölçüm frekansının bant aralığını " *Teknik veriler*" bölümünde bulabilirsiniz.

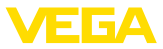

### 1.5 AB'ye uyum

Cihaz ilgili AB yönetmeliklerinin yasal taleplerini yerine getirmektedir. CE işareti ile cihazın yönetmelikle uyumluluğunu teyit ederiz.

AB uygunluk beyanını ana sayfamızda bulabilirsiniz.

#### Elektromanyetik uyumluluk

Dört telli veya Ex-d-ia model cihazlar endüstriyel bir ortam için öngörülmüşlerdir. Bu cihazlarda, EN 61326-1'e göre A sınıfı bir cihazda olduğu gibi, hattan gelen ve başka şekilde yansıyan bazı parazitlenmeler olabileceği dikkate alınmalıdır. Cihaz başka bir ortamda kullanılacaksa uygun önlemler alınarak diğer cihazlarla olan elektromanyetik uyumluluğu temin edilmelidir.

### 1.6 NAMUR tavsiyeleri

NAMUR, Almanya'daki proses endüstrisindeki otomasyon tekniği çıkar birliğidir. Yayınlanan NAMUR tavsiyeleri saha enstrümantasyonunda standart olarak geçerlidir.

Cihaz aşağıda belirtilen NAMUR tavsiyelerine uygundur:

- NE 21 İşletim malzemelerinin elektromanyetik uyumluluğu
- NE 43 Ölçüm konverterlerinin arıza bilgileri için sinyal seviyesi
- NE 53 Saha cihazları ile görüntü ve kontrol komponentlerinin uygunluğu
- NE 107 Saha cihazlarının otomatik kontrolü ve tanısı

Daha fazla bilgi için <u>www.namur.de</u> sayfasına gidin.

# 1.7 Avrupa için kablosuz teknolojisi kapsamında ruhsat

Cihaz, aşağıdaki birbirleriyle uyumlu standartların güncel verilerine göre test edilmiştir:

- EN 302372 Tank Level Probing Radar
- EN 302729 Level Probing Radar

Bu şekilde AB ülkelerinde kapalı kapların içinde ve dışında kullanımına izin verilmiştir:

Kendi standartları bu standartlara getirildiği takdirde EFTA ülkelerinde kullanımına izin verilir.

Kapalı hazne için kullanım için EN 302372'nin E Ek'indeki a ile f arasındaki hususların yerine getirilmesi gerekmektedir.

Kapalı hazneler dışında kullanım için şu koşulların yerine getirilmesi gerekmektedir:

- Kurulum uzman personel tarafından yapılmalıdır.
- Alet sabit bir yere takılmış ve anten dik bir şekilde aşağı ayarlanmış olmalıdır
- Montaj yeri, –yetkili ulusal sertifika makamı tarafından özel bir izin verilmemiş olması halinde– radyo astronomi istasyonlarından en az 4 km uzakta bulunmalıdır.
- Cihaz, herhangi bir radyo astronomi istasyonuna 4 ila 40 km'lik bir uzaklıkta montaj edilecekse, yerden 15 metreden daha yükseğe monte edilmemelidir.

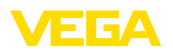

İlgili radyo uzay istasyonunun bir listesini "*Ek*" bölümünden bulabilirsiniz.

### 1.8 Çevre ile ilgili uyarılar

Doğal yaşam ortamının korunması en önemli görevlerden biridir. Bu nedenle, işletmelere yönelik çevre korumasını sürekli düzeltmeyi hedefleyen bir çevre yönetim sistemini uygulamaya koyduk. Çevre yönetim sistemi DIN EN ISO 14001 sertifikalıdır.

Bu kurallara uymamıza yardımcı olun ve bu kullanım kılavuzundaki çevre açıklamalarına dikkat edin:

- Bölüm " Ambalaj, nakliye ve depolama"
- Bölüm " Atıkların imhası"

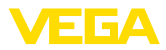

### 2 Ürün tanımı

#### 2.1 Yapısı

#### Model etiketi

Model etiketi cihazın tanımlaması ve kullanımı için en önemli bilgileri içermektedir:

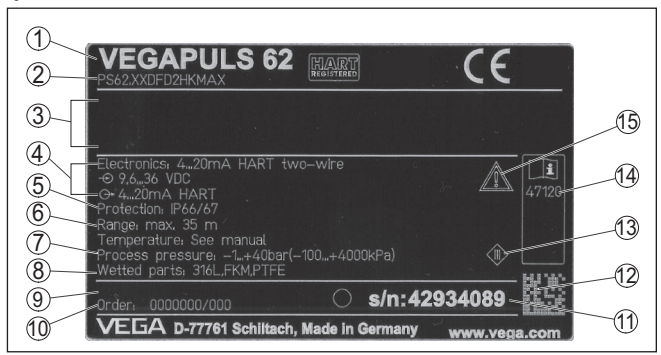

Res. 1: Model etiketinin yapısı (Örnek)

- 1 Cihaz tipi
- 2 Ürün kodu
- 3 Onaylar
- 4 Sağlanan elektrik ve sinyal çıkışı elektroniği
- 5 Koruma tipi
- 6 Ölçüm aralığı
- 7 Proses ve çevre sıcaklığı, proses basıncı
- 8 Hammadde malzeme ile temas eden parçalar
- 9 Donanım ve yazılım versiyonu
- 10 Sipariş numarası
- 11 Cihazların seri numaraları
- 12 VEGA Tools uygulaması için matriks şifresi
- 13 Cihaz koruma sınıfı simgesi
- 14 Cihaz belgelerine ait ID numaraları
- 15 Cihaz dokümantasyonunda dikkate alınması gereken hususlar

#### Seri numarası - cihaz arama

- Cihazın seri numarası model etiketinde bulunur. İnternet sitemizden cihaza ait şu verilere ulaşmanız mümkündür:
  - Ürün kodu (HTML)
  - Teslimat tarihi (HTML)
  - Siparişe özel cihaz özellikleri (HTML)
  - Teslimat sırasında söz konusu olan kullanım kılavuzu ve kısa kullanım kılavuzu (PDF)
  - Bir elektronik değişimi için siparişe özgü sensör bilgileri (XML)
  - Test sertifikası (PDF) opsiyonel

" <u>www.vega.com</u>" adresine gidin ve arama alanına cihazınızın seri numarasını girin.

Alternatif olarak verileri akıllı telefonunuzdan alabilirsiniz:

- "Apple App Store"dan veya "Google Play Store"dan VEGA Tools uygulamasını indirin
- Cihazın üzerindeki veri matriks kodunu tarayın veya
- seri numarasını manüel olarak App uygulamasına girin

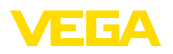

### 3 Monte edilmesi

#### 3.1 Manşet veya adaptör flanş

Cihazın sokete montajı için sonradan donanım amacıyla da DN 80 (ASME 3" veya JIS 80) için ambalaj dışında bir kombi-manşet flanşı mevcuttur. Cihaz, opsiyonel olarak fabrikadan DN 100 (ASME 4" veya JIS 100)'den itiabren bir adaptör flanşla donatılabilir.

Plastik, alüminyum-tek hücreli ve saf çelik gövde çeşitlerinde manşet flanşı direk gövde üzerinden geçirilebilir. Alüminyum iki hücreli gövdelerde sonradan montaj mümkün değildir, montaj türünün sipariş sırasında belirlenmesi gerekmektedir.

Bu montaj opsiyonlarıyla ilgili çizimler için " Ebatlar" bölümüne bakın.

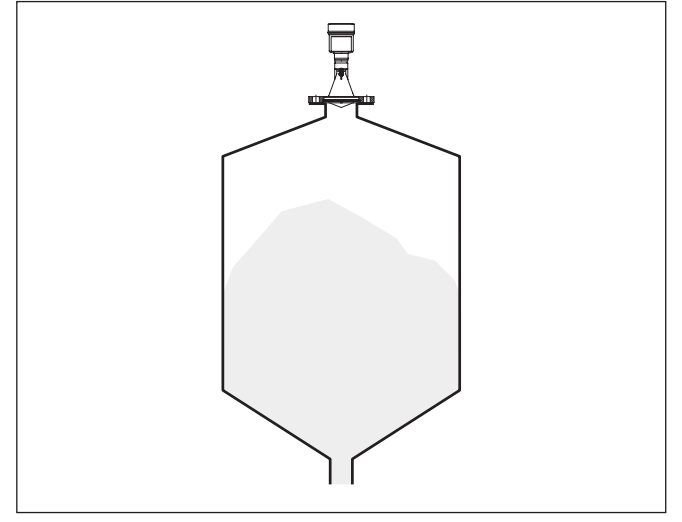

Res. 2: Radar sensörünün flanş montajı

### 3.2 Montaj hazırlıkları, montaj bileziği

Montaj kulbu haznenin duvarına veya silonun tavanına kolay bir şekilde sabitleme olanağı sunar. Montaj kulbu duvara, tavana veya dirseğe montaj için uygundur. Bu, özellikle açık haznelerde, sensörü dökme malzemenin yüzeyine ayarlamak için çok etkin bir olanaktır.

Bilezik üründen ayrı olarak tedarik edilmektedir ve devreye almadan önce üç M5 x 10 imbus vidasıyla ve yaylı diskle sensöre vidalanmalıdır. Maks. sıkıştırma torkuyla ilgili olarak "*Teknik özellikler*" bölümüne bakın. Kullanılması gereken alet edevat 4 ebatındaki allen anahtarıdır.

Kulbu vidalayla sensöre tutturmak için iki varyant mümkündür. Sensör, seçilen varyanta bağlı olarak kulpta şu şekilde hakeret ettirilebilir:

- Bir hücreli gövde
  - 180° kademesiz eğim açısı
  - 0°, 90° ve 180° üç kademeli eğim açıs

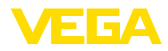

- Çift hücreli gövde
  - 90° kademesiz eğim açısı
  - 0° ve 90° iki kademeli eğim açısı

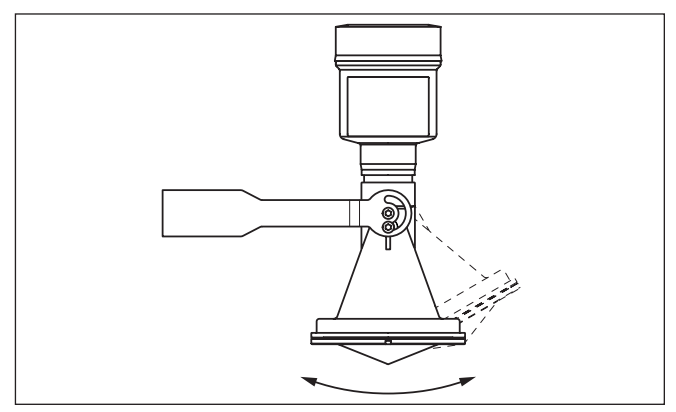

Res. 3: Eğim açısının değiştirilmesi

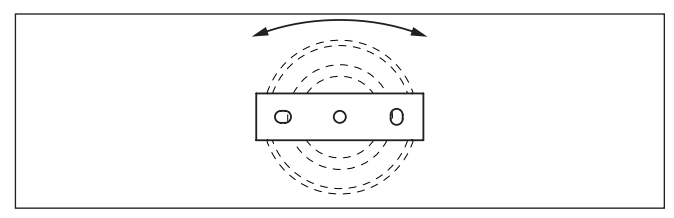

Res. 4: Ortadaki sabitleyiciden döndürme

#### 3.3 Montaj talimatları

1. Hazne duvarından > 200 mm, antenden > 10 mm hazneye sarkmalıdır

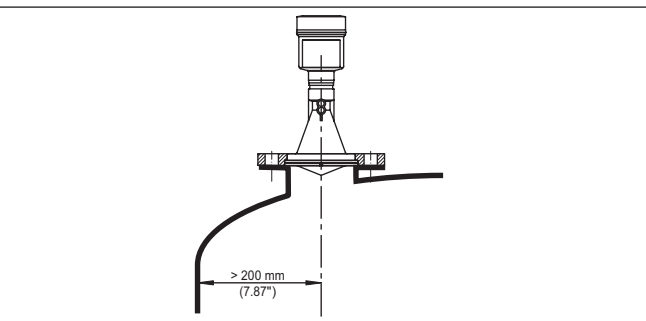

Res. 5: Antenin ile hazne duvarı/hazne tavanı arasındaki uzaklık

2. Her soket uzunluğu için minimum soket çapı dikkate alınmalıdır Daha fazla bilgiyi *Montaj*" bölümünde bulabilirsiniz.

Monte edilmesi

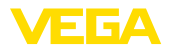

Bağlantı tekniği

#### 4 Besleme gerilimine bağlanma

#### 4.1 Bağla

Elektriğin ve sinyal çıkışının bağlantısı gövdedeki yay baskılı klemenslerle vapılır.

Gösterge ve ayar modülüne ya da arayüz adaptörüne bağlantı gövdedeki kontak pimleri vasıtasıyla yapılır.

**Bilai:** 

Terminal blok elektriğe bağlanabilir ve elektronik parçadan ayrılabilir. Bunun için terminal bloğu küçük bir tornavida ile kaldırın ve çekerek alın. Tekrar bağlarken oturma sesi duyulmalıdır.

Bağlantı prosedürü

Şu prosedürü izleyin:

- 1. Gövde kapağının vidasını sökün
- 2. Dişli kablo bağlantısının başlık somunu gevşetin ve tıpaları çıkarın
- 3. Sinyal çıkışına ait bağlantı kablosunun kılıfını yakl. 10 cm (4 in) sıyırın, tellerin münferit yalıtımını yakl. 1 cm (0.4 in) sıyırın
- 4. Kabloyu kablo bağlantısından sensörün içine itin

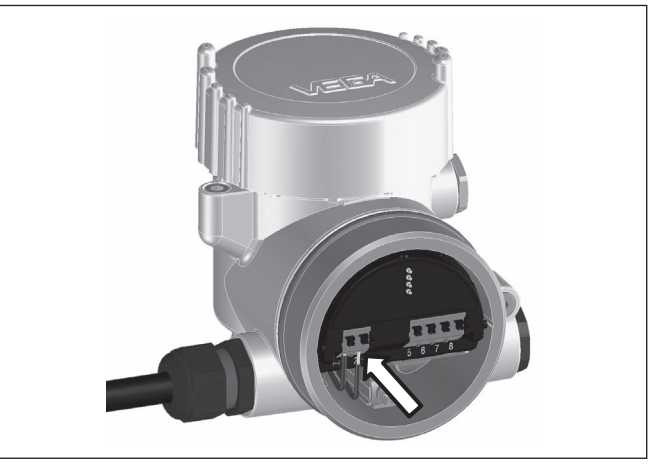

Res. 6: Bağlantı prosedürü 5 ve 6

5. Damar uçlarını bağlantı planına uygun olarak klemenslere takınız.

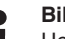

**Bilai:** 

Hem sabit teller hem de tel ucunda kilif bulunan esnek teller doğrudan terminal ağzına takılır. Uç kılıfları olmayan esnek tellerde, üstten küçük bir tornavida ile terminale basın: Terminal ağzı açılır. Tornavidayı tekrar gevsetmek icin kullandığınızda terminaller veniden kapanır.

6. Terminaller içinde bulunan kabloların iyi oturup oturmadığını test etmek icin hafifce cekin

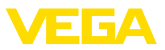

- Kablo yalıtımı iç topraklama terminaline bağlayın. Çok düşük gerilimle elektrik sağlandığında dış topraklama terminalini voltaj regülatörü ile bağlayın
- Besleme gerilimi için olan bağlantı kablosunu aynen bu şekilde bağlantı şemasına uygun şekilde bağlayın. Şebekeden elektrik alındığında, iç topraklama terminaline ayrıyeten koruyucu bir tel bağlamayı ihmal etmeyin.
- 9. Kablo bağlantısının başlık somununu iyice sıkıştırın. Conta kabloyu tamamen sarmalıdır
- 10. Gövde kapağını vidalayın

Elektrik bağlantısı bu şekilde tamamlanır.

• Bilgi: Termi

Terminal bloklar elektriğe bağlanabilir ve gövde modülünden ayrılabilir. Bunun için terminal bloğu küçük bir tornavida ile kaldırın ve çekerek alın. Tekrar bağlarken oturma sesi duyulmalıdır.

### 4.2 İki hücreli gövdenin bağlantı şeması

Aşağıdaki şekiller Ex olmayanların yanı sıra Ex-d-ia modeli için de geçerlidir.

#### Şebeke enerjisinde bağlantı mekanı

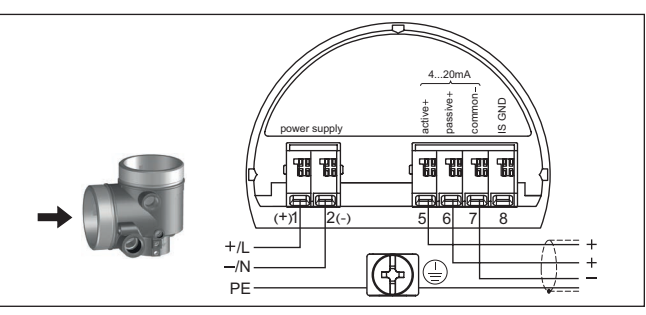

Res. 7: Şebeke geriliminde çift hücreli gövdelerde bağlantı alanı

| Klemens | Fonksiyon                                                                    | Polarite |
|---------|------------------------------------------------------------------------------|----------|
| 1       | Güç kaynağı                                                                  | +/L      |
| 2       | Güç kaynağı                                                                  | -/N      |
| 5       | 4 - 20 mA'lık çıkış (aktif)                                                  | +        |
| 6       | 4 - 20 mA'lık çıkış (pasif)                                                  | +        |
| 7       | Kütle - Çıkış                                                                | -        |
| 8       | CSA (Canadian Standards<br>Association)'ya göre kurulum-<br>da işlev toprağı |          |

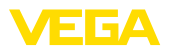

#### Çok düşük gerilimde bağlantı alanı

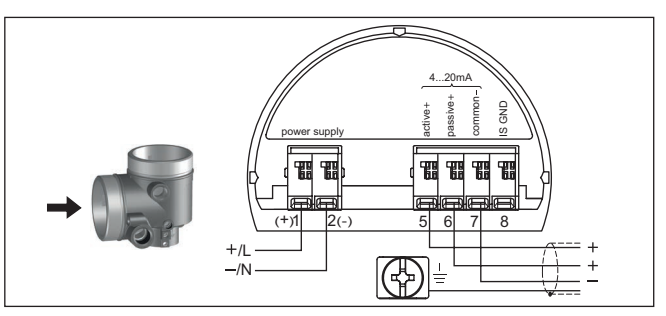

Res. 8: Çok düşük gerilimde iki hücreli gövdenin bağlantı alanı

| Klemens | Fonksiyon                                                                    | Polarite |
|---------|------------------------------------------------------------------------------|----------|
| 1       | Güç kaynağı                                                                  | +/L      |
| 2       | Güç kaynağı                                                                  | -/N      |
| 5       | 4 - 20 mA'lık çıkış (aktif)                                                  | +        |
| 6       | 4 - 20 mA'lık çıkış (pasif)                                                  | +        |
| 7       | Kütle - Çıkış                                                                | -        |
| 8       | CSA (Canadian Standards<br>Association)'ya göre kurulum-<br>da işlev toprağı |          |

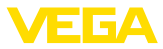

### 5 Gösterge ve ayar modülü ile devreye alma

#### 5.1 Gösterge ve ayar modülünün kullanılması

Gösterge ve kullanım modülü istendiğinde sensörün içine yerleştirilebilir ve çıkarılabilir. 90°'lik açılarla dört konumda takılabilir. Bu işlemi yaparken elektrik akımının kesilmesine gerek yoktur.

Şu prosedürü izleyin:

- 1. Gövde kapağının vidasını sökün
- 2. Gösterge ve ayar modülünü elektronik üzerinde dilenilen konuma getirin ve yerine oturuncaya kadar sağa doğru çevirin
- 3. İzleme penceresini gövdenin kapağına takıp iyice sıkın

Sökme, bu işlemi tersine takip ederek yapılır.

Gösterge ve ayar modülünün enerjisi sensör tarafından sağlanır, başka bir bağlantıya gerek yoktur.

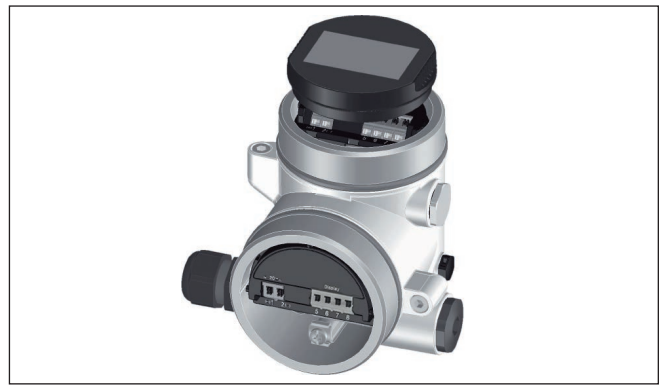

Res. 9: Gösterge ve ayar modülünün iki hücreli gövdeye montajı

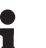

#### Uyarı:

Cihazın donanımını sonradan ölçüm değerlerini devamlı gösteren bir gösterge ve ayar modülü ile donatmak isterseniz, izleme pencereli bir yüksek kapak kullanılması gerekir.

#### 5.2 Parametreleme

1. Gösterge ve ayar modülü üzerinden "*Devreye alma*" menüsüne gidin.

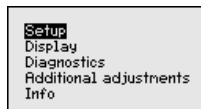

 "Ortam" menüsünde kullanacağınız malzemeyi seçin (Ör. "Su çözeltisi").

Parametre ayarı

47105-TR-210628

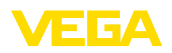

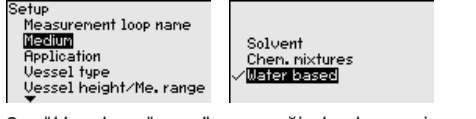

 "Uygulama" menü seçeneğinden hazneyi, uygulamayı ve hazne şeklini (Ör. Depolama tankı) seçin.

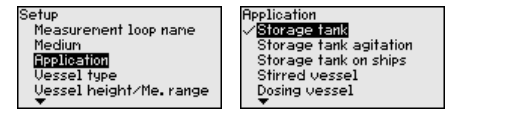

4. "Min. seviyeleme" ve "Maks. seviyeleme" den seviyelemeyi yapın.

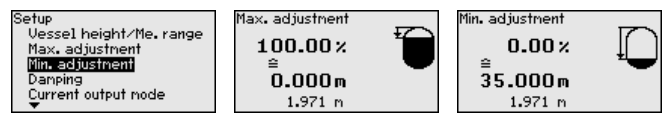

#### Parametrelemeye örnek

Radar sensörü, sensör ile doldurulacak malzeme yüzeyi arasındaki mesafeyi ölçer. Gerçek dolum malzemesi seviyesinin ekranda çıkabilmesi için ölçülen mesafenin yüzdelik seviye değerinden hesaplanması gerekmektedir.

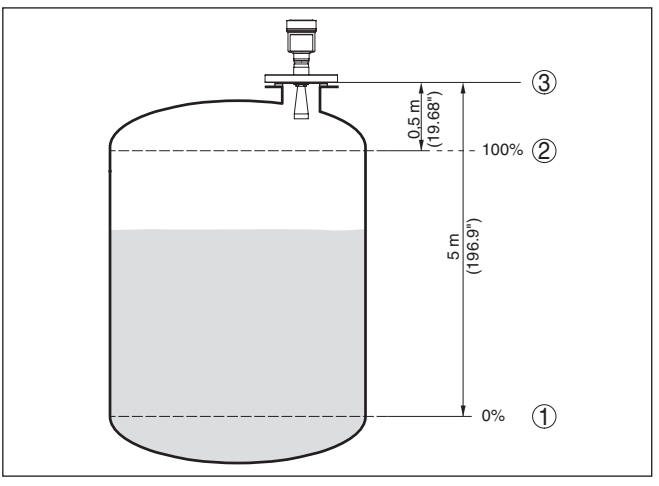

Res. 10: Min./Maks. seviye ayarı parametreleme örneği

- 1 Min. doluluk seviyesi = Maks. ölçüm mesafesi
- 2 Maks. doluluk seviyesi = Min. ölçüm mesafesi
- 3 Referans düzlem

Bu seviyeleme için uzaklık dolu ve neredeyse boş haznelerde verilmemektedir. Bu değerler bilinmemekteyse, uzaklıklar örneğin % 10 ve % 90'la da seviyelenebilirler. Bu uzaklıkların çıkış noktası her zaman vidanın veya flanşın contalı yüzeyidir.

Tanı - Yankı eğimi belleği

47105-TR-210628

" Yankı eğimi belleğ" komutu ile devreye alma zamanında yankı eğimini kaydedebilirsiniz. Genelde bu tavsiye edilir; hatta bu, Mülk İşletimi

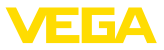

İşlevselliğinin kullanımı için zaruridir. Kayıt olabildiğince düşük bir doluluk seviyesinde yapılır.

Çalışma sırasında sinyaldeki değişimlerin algılanması için PACTware kullanım yazılımı ve PC kullanılarak yüksek çözünürlüklü yankı eğimi görüntülenip kullanılabilir. Devreye alma yankı eğimi ayrıca yankı eğimi penceresinde de görüntülenebilir ve gerçek yankı eğimi ile kıyaslanabilir.

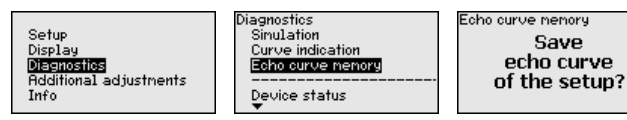

#### Diğer ayarlar - Yanlış sinyal önleme

Aşağıdaki koşullar hatalı yansımalara ve ölçümün zayıflamasına neden olurlar:

- Yüksek ek bağlantılar
- Hazne iç düzenleri (Taşıyıcı kolon gibi)
- Karıştırma mekanizmaları
- Hazne duvarlarında biriken maddeler veya kaynak dikişi

#### Uyarı:

Bir yanlış sinyal bastırıcı bu arıza sinyallerinin doluluk seviyesi ölçümü sırasında bir daha dikkate alınmamaları için bu sinyalleri ölçer, tanımlar ve kaydeder.

Tüm mevcut hatalı yansımaların ölçülebilmesi için bu, olabilecek en düşük sıvı seviyesiyle yerine getirilmelidir.

Şu prosedürü izleyin:

 [->] tuşuna basarak " Parazit hariçleyici" menü seçeneğini seçin ve [OK] tuşuna basın.

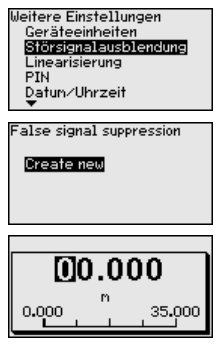

- [OK] tuşuna üç kez basarak sensör ile dolum malzemesinin yüzeyi arasındaki gerçek uzaklığı girin.
- Bu aralıkta mevcut tüm hatalı sinyalleri [OK] ile teyitten sonra sensör tarafından tespit edilip kaydedilir.

#### Uyarı:

Ürün ortamı yüzeyine olan mesafe yanlış (çok büyük) verildiğinde, gerçek dolum durumu hatalı sinyal olarak görüleceğinden kayda alına-

47105-TR-210628

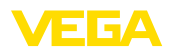

cağından bu mesafeyi kontrol edin. Bu böyle olduğunda bu aralıkta dolum durumu ölçülemez.

Sensörde önceden bir yanlış sinyal bastırma etkin hale getirilmişse " Yanlış sinyal bastırma" seçeneğinde şu menü penceresi açılır:

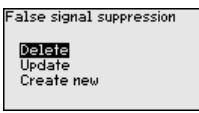

" Sil": Önceden başlatılan yanlış sinyal bastırmayı tamamen silme görevini yerine getirir. Bu, etkin haldeki yanlış sinyal bastırıcı, haznenin ölçüm ve tekniği ile ilgili koşullarını yerine getiremediği takdirde kullanılır.

**Genişlet**<sup>"</sup>: Önceden başlatılan yanlış sinyal bastırıcıyı genişletir. Bu, yanlış sinyal önlemenin doluluk seviyesi yüksekken yapılmış ve tüm hatalı yankıların tespit edilememiş olması halinde, yararlı bir işlemdir. *Genişlet*<sup>"</sup> seçeneğine basıldığında ekrana malzemenin yüzeyi ile oluşan yanlış sinyalleri bastırma arasındaki uzaklık çıkar. Bu değer değiştirilebilir ve yanlış sinyal bastırma aralığı bu aralığa genişletilebilir.

#### 5.3 Menüye genel bakış

#### Devreye alma

| Parametre              | Fabrika ayarı       |
|------------------------|---------------------|
|                        | Sensör              |
|                        | Sıvı                |
|                        | Su çözeltisi        |
|                        | Tank:               |
| Hazne tavanı           | Bombeli             |
| Hazne zemini           | Bombeli             |
|                        | 35 m                |
|                        | 0,000 m(d)          |
|                        | % 100,00            |
|                        | 35 m                |
|                        | % 0,00              |
| Bütünleşme sü-<br>resi | 0,0 sn              |
| Çıkış eğimi grafiği    | 4 20 mA             |
| Arıza modu             | ≤ 3,6 mA            |
| Min. akım              | 3,8 mA              |
| Maks. akım             | 20,5 mA             |
|                        | Kilit açık          |
|                        | Parametre Parametre |

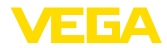

#### Ekran

| Menü seçeneği   | Fabrika ayarı                |
|-----------------|------------------------------|
| Dil             | Siparişe özgün               |
| Gösterge değeri | % cinsinden dolum yüksekliği |
| Aydınlatma      | Açık                         |

#### Tanı

| Menü seçeneği        | Parametre                   | Fabrika ayarı |
|----------------------|-----------------------------|---------------|
| Cihaz durumu         |                             | -             |
| İbre                 | Uzaklık                     | -             |
| Elektronik sıcaklığı | Sıcaklık                    | -             |
| Ölçüm güvenirliği    |                             | -             |
| Simülasyon           |                             | Yüzde         |
| Eğim verileri        | Yankı eğimi                 | -             |
|                      | Yanlış sinyal bas-<br>tırma | -             |
| Yankı eğimi belleği  |                             | -             |

#### Diğer ayarlar

| Menü seçeneği                       | Fabrika ayarı            |
|-------------------------------------|--------------------------|
| Cihazın birimleri                   | Mesafe, metre cinsinden  |
|                                     | Isı, °C cinsinden        |
| Yanlış sinyal bastırma              | -                        |
| Lineerizasyon                       | Lineer                   |
| PIN                                 | -                        |
| Tarih/Saat                          | Aktüel tarih/aktüel saat |
| Sıfırlama                           | -                        |
| HART çalışma modu                   | Adres 0                  |
| Cihaz ayarlarının kopya-<br>lanması | -                        |

#### Bilgi

| Menü seçeneği                          | Parametre                    |
|----------------------------------------|------------------------------|
| Cihaz adı                              | VEGAPULS 6.                  |
| Cihaz sürümü                           | Donanım ve yazılım versiyonu |
| Kalibrasyon tarihi                     | Tarih                        |
| Cihazın karakteristik ö-<br>zellikleri | Projeye özel özellikler      |

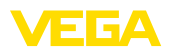

### 6 Akıllı telefon, tablet, bilgisayar, dizüstü bilgisayar ile Bluetooth üzerinden devreye alınabilir

#### 6.1 Hazırlıklar

Bluetooth'u aktive edin

Gösterge ve ayar modülünün bluetooth fonksiyonunun aktive olduğunu teyit edin. Bunun için alt taraftaki anahtarın " *On*" konumunda olması gerekmektedir.

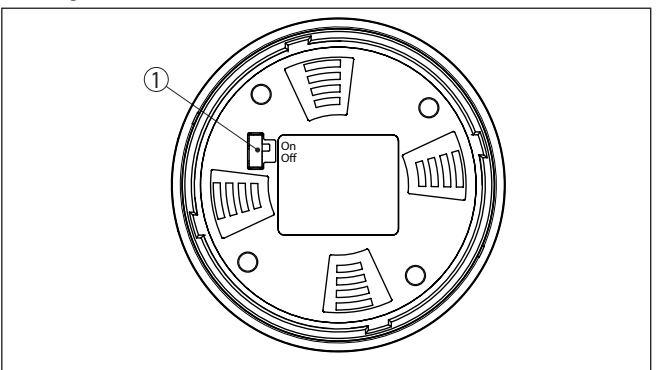

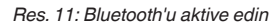

1 Anahtar On = Bluetooth aktif Off = Bluetooth aktif değil

Sensör PIN'ini değiştirin

Bluetooth ayarının güvenlik konsepti sensör PIN'inin fabrika ayarının değiştirilmesini öngörür. Bu şekilde yetkili olmayanların sensöre erişimi engellenir.

Sensör PIN'inin fabrika ayarı " 0000"dir. Bu PIN'i sensörün kullanım modunda önce örneğin " 1111" olarak değiştirin:

1. Kullanım menüsünden " Diğer Ayarlar", " PIN" şifresine gidin.

#### Uyarı:

"*PIN*" komutu sadece "*Devreye Alım*", "*Kullanımı kilitle/serbest bırak*" menüsünden kullanım serbest bırakılınca görüntülenir.

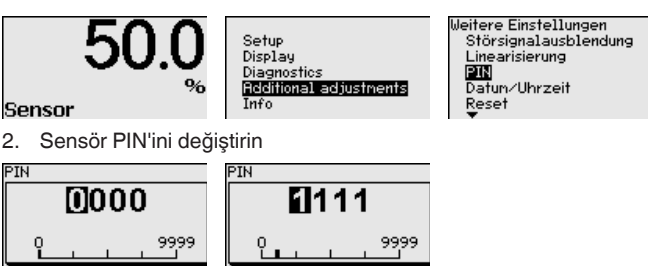

yapılır.

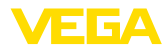

| i                             | Uyarı:<br>Bluetooth'la erişim sadece sensörün PIN şifresi ile fabrika ayarı ("<br>0000") birbirinden farklı olduğu takdirde kurulabilir. Bu erişim hem<br>deaktive hem de etkin PIN şifreleri için mümkündür (Kullanım menüsü<br>" <i>Devreye Alım</i> ", " <i>Kullanım kilitle/serbest bırak</i> "). |
|-------------------------------|----------------------------------------------------------------------------------------------------|
|                               | 6.2 Bağlantının kurulması                                                                                                    |
| Hazırlıklar                   | Akıllı telefon/tablet<br>Kullanım uygulamasını başlatın ve "Devreye alım" fonksiyonunu seçin.<br>Akıllı telefon ve tablet, çevrede bulunan Bluetooth'lu aktif cihazları<br>otomatik olarak bulur.                                                                                                    |
|                               | Bilgisayar/diz üstü bilgisayar<br>PACTware ve VEGA proje asistanını başlatın. Bluetooth üzerinden<br>ürün aramasını seçin ve arama fonksiyonunu başlatın. Cihaz etraftaki<br>Bluetooth donanımı olan cihazları otomatikman bulur.                                                                     |
| Bağlantıyı konfigüre<br>etmek | " <i>Cihaz araması yapılıyor</i> " mesajı gösterilir. Bulunan tüm cihazlar kul-<br>lanım penceresinde listelenir. Arama işlemi otomatik olarak ve sürekli<br>yapılır.                                                                                                    |
|                               | Cihaz listesinde istediğiniz cihazı seçin. " <i>Bağlantı kuruluyor</i> " mesajı<br>gösterilir.                                                                                                    |
| Kimlik onaylama               | İlk bağlantı kurulumu için işletim cihazı ve sensör karşılıkları kimlik<br>doğrulama yapmalıdır. Bu kimlik doğrulama başarılı olursa bunu takip<br>eden bağlantı kurulumunda kimlik doğrulama yapılmaz.                                                                                               |
|                               | Sonraki menü penceresinde kimlik sorgulama yapılırken 4 basamaklı sensör PIN'ini girin.                                                                                                    |
|                               | 6.3 Sensör parametreleme                                                                                                    |
|                               | Sensör parametrelendirmesi akıllı telefon ve tablette kullanım uygula-<br>ması üzerinden, bilgisayar ve dizüstü bilgisayarda ise DTM üzerinden                                                                                                    |

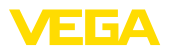

#### Uygulama görünümü

| ●●●●●● Telekem.de ♥         | * | 09:48 \$ 04 % ■0                    |
|-----------------------------|---|-------------------------------------|
| Setup                       |   | Set distances for level percentages |
| Setup                       | > | Sensor reference plane              |
| Application                 | > | Max. adjustment                     |
| Adjustment                  | > | Nin adjustment                      |
| Damping                     | > | Will, aujustinent                   |
| Current output              | > |                                     |
| Display                     |   | Max. adjustment in %                |
| Display                     | > | Distance A                          |
| Diagnostics                 |   | Min, adjustment in %                |
| 😚 Diagnostics               | > | 0.00 %                              |
| Echo curve                  | > | Distance B > 5.000 m                |
| 👽 Status signals            | > |                                     |
| Additional settings         |   |                                     |
| Reset                       | > |                                     |
| Scaling                     | > |                                     |
| Current output (adiustment) | > |                                     |

Res. 12: Bir uygulamanın görüntülü örneği - Devreye alım sensör seviyeleme

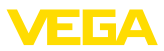

## 7 Ek

### 7.1 Teknik özellikler

#### İzin verilmiş cihazlara ilişkin not

Ex onayı vb. gibi izinleri verilmiş cihazlar için teslimat kapsamında söz konusu emniyet talimatlarında bulunan teknik veriler geçerlidir. Proses koşulları veya güç kaynağı gibi konularda veriler burada verilen bilgilerden farklı olabilir.

Tüm ruhsat belgeleri internet sayfamızdan indirilebilmektedir.

|--|

|                                                                    | ••                                           |
|--------------------------------------------------------------------|----------------------------------------------|
| Kablo bağlantı elemanı                                             | M20 x 1,5 veya 1/2 NPT                       |
| Tel kesidi (yay baskılı klemensler)                                |                                              |
| <ul> <li>Kalın tel, bükülü tel</li> </ul>                          | 0,2 2,5 mm² (AWG 24 14)                      |
| - Tel ucu kılıflı tel demeti                                       | 0,2 1,5 mm² (AWG 24 16)                      |
| Güç kaynağı                                                        |                                              |
| Çalışma gerilimi                                                   |                                              |
| <ul> <li>Çok düşük gerilim için geliştirilmiş<br/>model</li> </ul> | 9,6 48 V DC, 20 42 V AC, 50/60 Hz            |
| - Şebeke gerilimi için geliştirilmiş model                         | 90 253 V AC, 50/60 Hz                        |
| Polarite hatasına karşı koruma                                     | Entegre                                      |
| Yük direnci (4 20 mA/HART - pasif)                                 |                                              |
| - Hesaplama                                                        | (U <sub>B</sub> - U <sub>min</sub> )/0,022 A |
| – Örnek - U <sub>B</sub> = 24 V DC                                 | (24 V - 12 V)/0,022 A = 545 Ω                |
| Yük direnci (4 20 mA/HART - aktif)                                 | < 500 Ω                                      |
| Maks. güç kullanımı                                                | 4 VA; 2,1 W                                  |
|                                                                    |                                              |

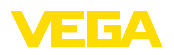

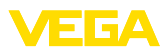

|  |  |  |  |  |  |  |  |  |  |  | -     |
|--|--|--|--|--|--|--|--|--|--|--|-------|
|  |  |  |  |  |  |  |  |  |  |  | 01/1  |
|  |  |  |  |  |  |  |  |  |  |  | 0<br> |
|  |  |  |  |  |  |  |  |  |  |  | <br>  |
|  |  |  |  |  |  |  |  |  |  |  | 0625  |

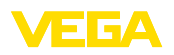

Baskı tarihi:

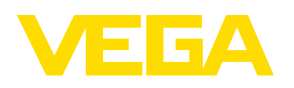

Sensörlerin ve değerlendirme sistemlerinin teslimat kapsamı, uygulanması, kullanımı ve işletme talimatları hakkındaki bilgiler basımın yapıldığı zamandaki mevcut bilgilere uygundur.

Teknik değişiklikler yapma hakkı mahfuzdur

© VEGA Grieshaber KG, Schiltach/Germany 2021

CE

VEGA Grieshaber KG Am Hohenstein 113 77761 Schiltach Germany

Phone +49 7836 50-0 E-mail: info.de@vega.com www.vega.com